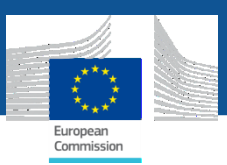

# **General Scope for INF Specific Trader Portal**

#### **Request received by INF-STP:**

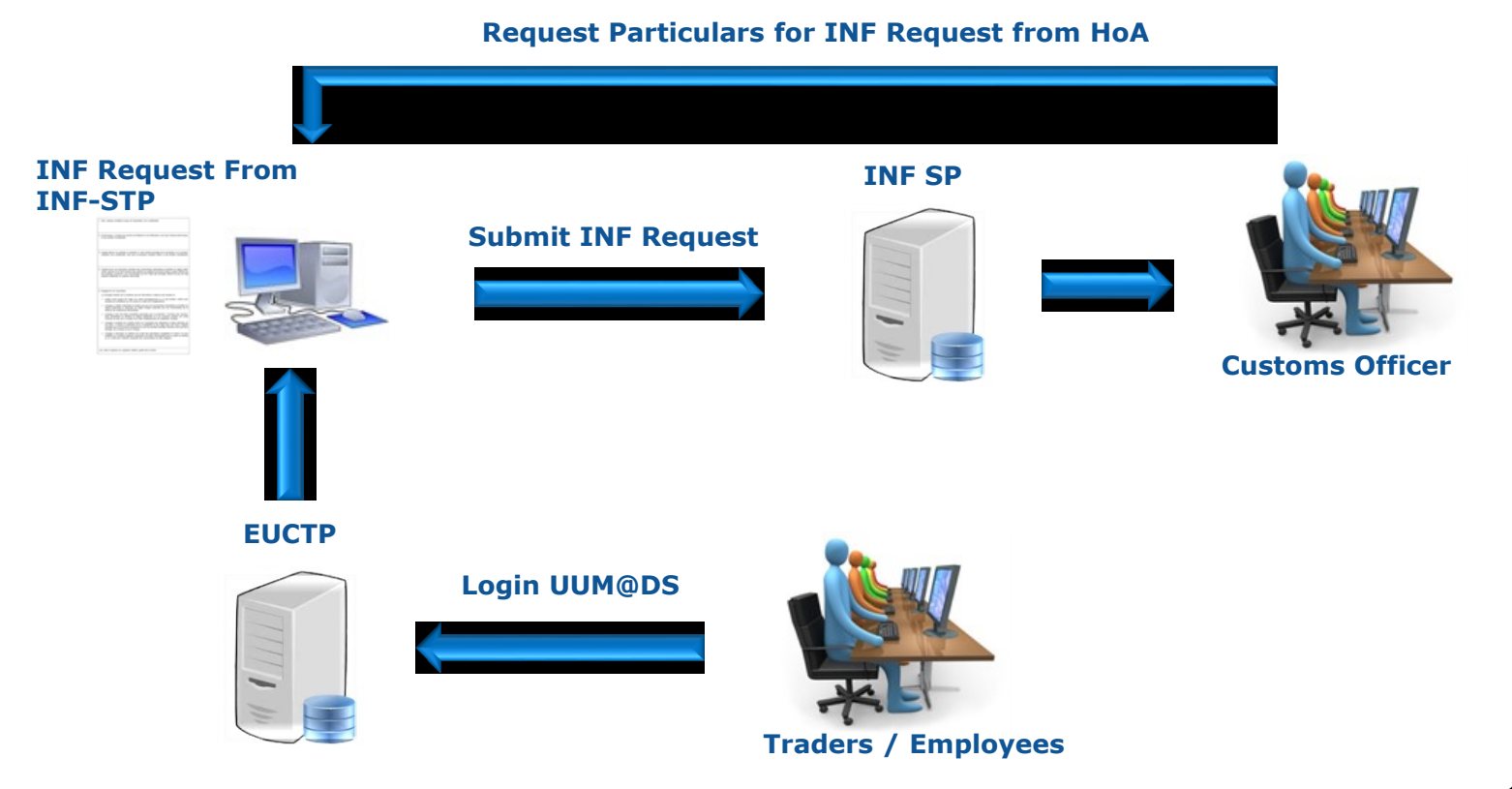

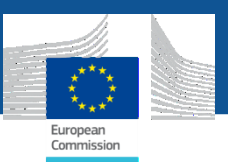

# **INF-STP Main Actions - Forms**

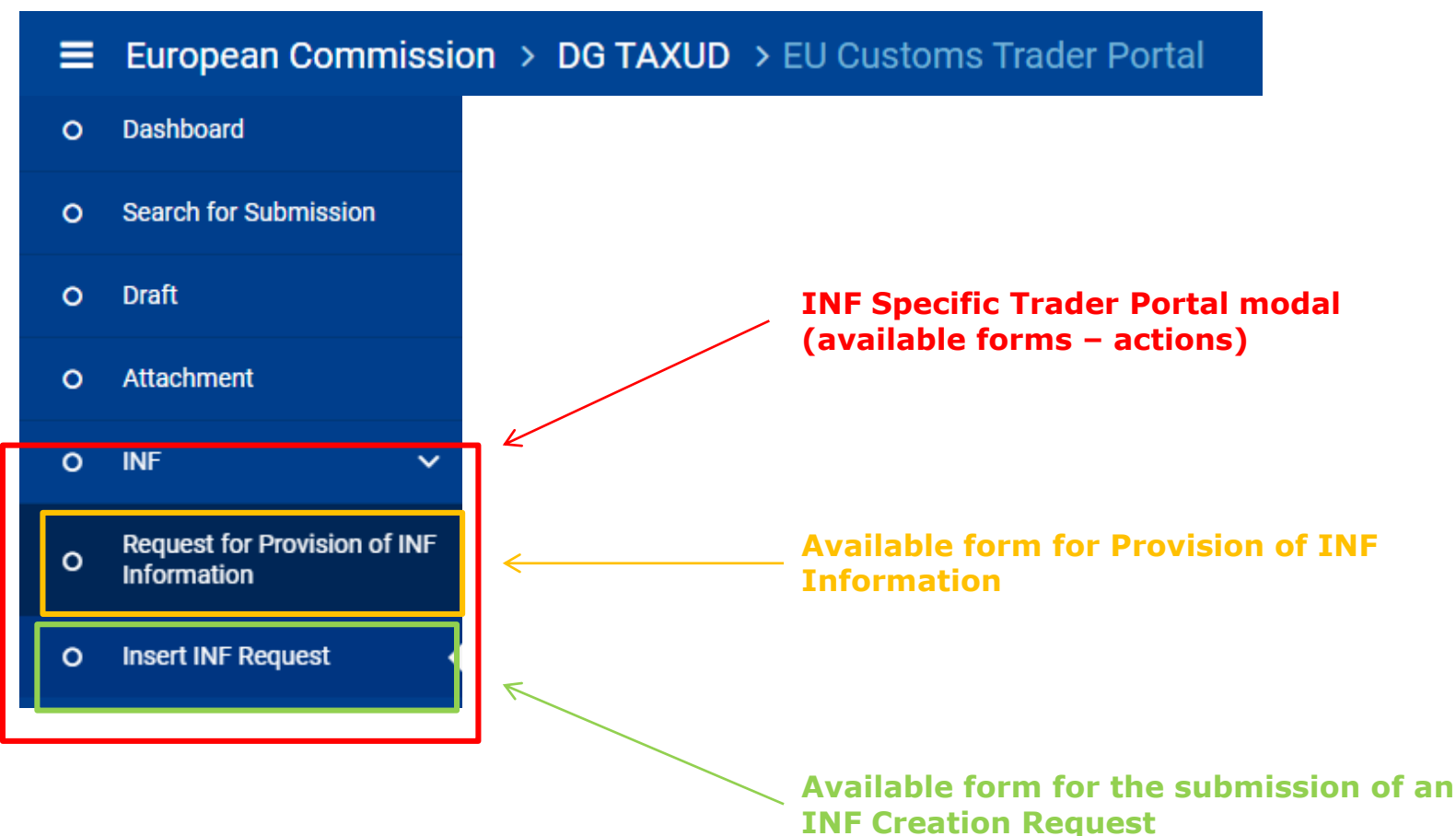

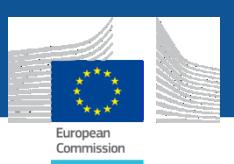

# **Request for Provision of INF Information**

| = | European Commission                         | > DG TAXUD > EU Customs Trader Portal                |
|---|---------------------------------------------|------------------------------------------------------|
| 0 | Dashboard                                   | INE Data                                             |
| 0 | Search for Submission                       |                                                      |
| 0 | Draft                                       | INF Number * ex. OP EX/IM111DEOPODE12751-2017-XYZW42 |
| 0 | Attachment                                  |                                                      |
| 0 | INF 🗸                                       | Submit                                               |
| 0 | Request for Provision of INF<br>Information | Provision of the INF Number in the specific format   |
| 0 | Insert INF Request                          |                                                      |

#### **≡** European Commission > DG TAXUD > EU Customs Trader Portal

| 0 | Dashboard                    |                                          |
|---|------------------------------|------------------------------------------|
| 0 | Search for Submission        |                                          |
|   |                              |                                          |
| 0 | Draft                        | INF Number 7 IP IM/EX005FRIPOV1F-FR12251 |
| 0 | Attachment                   |                                          |
|   |                              |                                          |
| 0 | INF 🗸 🗸                      | Submit                                   |
|   | Doquast for Dravision of INE |                                          |
| 0 | Information                  | Valid INF number as an input             |
| 0 | Insert INF Request           |                                          |

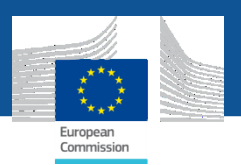

# **Request for Provision of INF Information**

| Ī | INF Data        | Status Data       |                                                                   |                                       |                    |                 |                   |       |        |                  |                               |            |         |  |
|---|-----------------|-------------------|-------------------------------------------------------------------|---------------------------------------|--------------------|-----------------|-------------------|-------|--------|------------------|-------------------------------|------------|---------|--|
|   | INF Data        | ,                 |                                                                   |                                       | Re                 | ad-only i       | nformatio         | on r  | etriev | ed from          | back of                       | fice (g    | eneral) |  |
|   |                 |                   |                                                                   | Aut                                   | thorization Number | FRIPOV1F-FR12   | 2251              |       |        |                  |                               |            |         |  |
|   |                 |                   |                                                                   |                                       | Authorization Type | IP IM/EX        |                   |       |        |                  |                               |            |         |  |
|   |                 |                   |                                                                   | Supervis                              | ing Customs Office | AT100000        |                   |       |        |                  |                               |            |         |  |
|   |                 |                   |                                                                   |                                       | Submission Date    | 01/11/2018      |                   |       |        |                  |                               |            |         |  |
|   |                 |                   |                                                                   |                                       |                    |                 |                   |       |        |                  |                               |            |         |  |
|   | Holder Ide      | entification (EC  | DRI)                                                              |                                       |                    |                 | ~                 | -     | Repre  | sentative Identi | fication (EO                  | RI)        |         |  |
|   |                 |                   | EORI                                                              | FR05142012251                         |                    |                 |                   |       |        |                  | EORI                          | FR051420   | 12251   |  |
|   |                 |                   | Name                                                              | Q8Z                                   |                    |                 |                   |       |        |                  | Name                          | 657        |         |  |
|   |                 | Street An         | d Number                                                          | Eighth Street                         |                    |                 |                   |       |        | Street           | And Number                    | 6th Street |         |  |
|   |                 |                   | Country                                                           | FR                                    |                    |                 |                   |       |        |                  | Country                       | FR         |         |  |
|   |                 |                   | Postcode                                                          | hia89w                                |                    |                 |                   |       |        |                  | Postcode                      | ZoE        |         |  |
|   |                 |                   | City                                                              | CHURCH ROCK                           |                    |                 |                   |       |        |                  | City                          | BETHEL     |         |  |
| ( | General Remarks |                   |                                                                   |                                       |                    |                 |                   |       |        |                  |                               |            | ~       |  |
| C | eneral Remarks  |                   |                                                                   |                                       |                    |                 |                   |       |        |                  |                               |            |         |  |
| _ |                 |                   |                                                                   |                                       |                    |                 |                   |       |        |                  |                               |            |         |  |
| 0 | GoodsItem For W | hich INF Is Reque | sted 1                                                            |                                       |                    | Read-only       | / informa         | tion  | retri  | eved fron        | n back o                      | office (   | (goods) |  |
|   | Use Fauivalent  | CN Code           | Commerci<br>Quality and<br>Technical<br>Characteri<br>of Equivale | al<br>d<br>stics<br>ent Suspension of | Identification of  | CN Code Type of | CN description    | Quant | ity of | Value of Goods   | Particulars for<br>Commercial |            |         |  |
|   | Goods?          | Goods             | Goods                                                             | Concession                            | Goods Code         | Goods           | of Goods Code     | Goods | 5      | in Euro          | Policy Measur                 | es         | Action  |  |
|   | ×               |                   |                                                                   | ×                                     |                    | 40029100        | descri            | 1000  | KGM    | 1000 EUR         |                               |            | ۲       |  |
| _ |                 |                   |                                                                   |                                       |                    |                 |                   |       |        |                  |                               |            |         |  |
| 0 | Goods Under IP  | D                 |                                                                   |                                       |                    |                 |                   |       |        |                  |                               |            |         |  |
|   | MRN             |                   | CN Code T                                                         | ype of Goods                          | CN Code Descript   | ion             | Quantity of Goods |       |        | Value of Goods   |                               |            | Action  |  |
|   | 18AT68989890778 | 3678              | 40029100                                                          |                                       | free text          |                 | 1100 KGM          |       |        | 1500 EUR         |                               |            | ۲       |  |

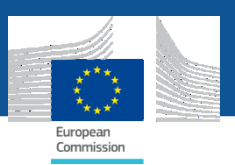

## **Request for Provision of INF Information**

| INF Data Status Data             |                       |                    |                     |                  |                    |                     |                          |
|----------------------------------|-----------------------|--------------------|---------------------|------------------|--------------------|---------------------|--------------------------|
| Request Acceptance Proces        | s Info 🕕              |                    |                     |                  |                    |                     | ~                        |
| Request Submissiond Date 📤       |                       | Supervising Custor | ms Office 🗢         | Taken Do         | esicion Manually 🗢 | INF Status 🗢        |                          |
| 01/11/2018                       |                       | AT100000           |                     |                  |                    | 05                  |                          |
| Additional Information Requ      | iested Info 1         |                    |                     |                  |                    |                     | ~                        |
| Additional Information Requester | d Date/Time 🕈         |                    | Validation Result 🖨 |                  |                    | Error Type 🗢        |                          |
| 01/01/1970                       |                       |                    |                     |                  |                    |                     |                          |
| Processes At The Customs         | Office Of Placement 🧕 |                    |                     |                  |                    |                     | ~                        |
| MRN \$                           | Declaration Type 🗢    | CC0 <b>≑</b>       |                     | Procedure Code 🗢 | Prev Code 🗢        | Declaration Date 📤  | Last Date Of Discharge 🗢 |
| No records found                 |                       |                    |                     |                  |                    |                     |                          |
| Processes At The Customs         | Office Of Discharge 🧕 | I                  |                     |                  |                    |                     | ~                        |
| MRN \$                           | Declaration Type 🗢    | cco \$             |                     | Procedure Code 🗢 | Prev Code 🗢        | Date Of Discharge 🗢 | Exit Result 🗢            |

# Status Data $\rightarrow$ Information regarding the processing actions executed at the respective Custom Offices

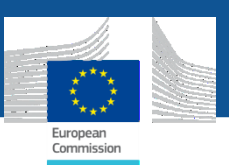

# All types of special procedures

|   | European Commission          | > DG TAXUD > EU Customs Trader Portal                                       | 8 |
|---|------------------------------|-----------------------------------------------------------------------------|---|
| 0 | Dashboard                    | INF Creation Request Form language refers to the content of free-text       |   |
| 0 | Search for Submission        | fields manually filled by the user and can be<br>different from UI language | - |
| 0 | Draft                        | Form Language * English + Save as Draft Upload File Template                | e |
| 0 | Attachment                   |                                                                             |   |
| 0 | INF V                        | Authorisation Number     Declaration Number                                 |   |
|   | Dequest for Dravision of INC | Authorisation / Declaration Number*                                         |   |
| 0 | Information                  | ex. GRIP000000000000000000000000000000000000                                | ; |
| • |                              | Authorisation Number is required Select an option                           |   |
| 0 | insert inf kequest           | Supervising Customs Office <sup>*</sup> IP IM/EX                            |   |
| 0 | Mock STP 1                   | Supervising Customs Office OP IM/EX OP EX/IM                                |   |

In case the users enters a Declaration number or an Authorisation number that cannot be found in CDMS, they will have to select from the 4 available types of special procedures; if the Authorisation is found in CDMS, users' selection is limited based on the existing authorisation type [IP or OP]

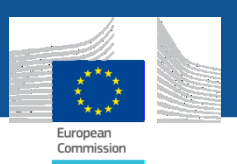

## **Insert INF Creation Request IP IM/EX** (form's top)

| INF Creation Request                                             |                                                                                        |
|------------------------------------------------------------------|----------------------------------------------------------------------------------------|
| Form Language * English 🗢                                        | Submit         Download as Template         Save as Draft         Upload File Template |
| Authorisation Number     Declaration Number                      |                                                                                        |
| Authorisation / Declaration Number* FRIPOV2F-FR12251-2017-XYZW42 | Authorisation Type IP IM/EX                                                            |
| Supervising Customs Office* AT001000                             | Submission Date <sup>*</sup> 18/03/2020                                                |
| Holder Identification (EORI)* FR05142012251                      | A Representative Identification (EORI)                                                 |
| Holder Address                                                   | Representative Address                                                                 |
| Name <sup>*</sup> Slukas Kalathis                                | Name 70 eg.: John Derek                                                                |

#### Information retrieved based on the provided Authorisation number

Information retrieved based on the EORI of the logged in user [from CRS]

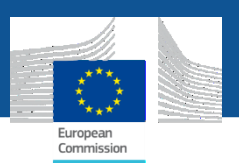

### **Insert INF Creation Request IP IM/EX** (form's bottom)

| Goods Covered by the INF              |                                   |                                |                             |                                    |
|---------------------------------------|-----------------------------------|--------------------------------|-----------------------------|------------------------------------|
| Goods Covered by the INF 0            |                                   |                                | Goods Quantities Upload cs  | sv File Download Template 🕂 Add    |
| Use Equivalent Goods                  | CN Code Type of Goods             | Quantity of Goods              | Value of Goods              | ACTIONS                            |
| No records found                      |                                   |                                |                             |                                    |
| Processed Products Cover              | red by the INF                    |                                |                             |                                    |
| Processed Products Covered by the INF | 0                                 |                                | Upload cs                   | sv File Download Template 🕂 Add    |
| CN Code Type of Goods                 | Description of Processed Products | Quantity of Processed Products | Value of Processed Products | ACTIONS                            |
| No records found                      |                                   |                                |                             |                                    |
|                                       |                                   |                                |                             |                                    |
|                                       |                                   |                                | Submit Download as Template | Save as Draft Upload File Template |

#### Section for the configuration of Goods Covered by the INF

Section for the configuration of Processed Products Covered by the INF

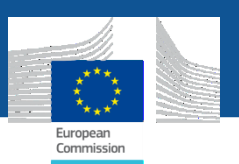

### **Insert INF Creation Request IP IM/EX** (Goods Quantities)

#### Goods Covered by the INF

| Goods Covered by the INF 0 |                           |                   | Goods Quantities U | oload csv File Download Template 🕂 Add |
|----------------------------|---------------------------|-------------------|--------------------|----------------------------------------|
| Use Equivalent Goods       | CN Code Type of Goods     | Quantity of Goods | Value of Goods     | ACTIONS                                |
| No records found           |                           |                   |                    |                                        |
| Remaining Good             | s Quantities as per the A | Authorisation     |                    | ×                                      |
| Commodity Code             |                           | Remaining (       | Quantity           |                                        |
| 400291                     |                           | 1 Number o        | fitems             |                                        |
| 400280                     |                           | 1 Number o        | fitems             |                                        |
| 85423211                   |                           | 1 Number o        | fitems             |                                        |
| 400270                     |                           | 1 Percent         |                    |                                        |
| 4002                       |                           | 1 Number of       | fitems             |                                        |
| 8542                       |                           | 1 Number of       | fitems             |                                        |
| 85423111                   |                           | 1 Number          |                    |                                        |
| 85423219                   |                           | 1 Kilogram        |                    |                                        |
| 85423190                   |                           | 1 Number of       | fitems             |                                        |
| 85423231                   |                           | 1 Kilogram        |                    |                                        |

# System calculates the Remaining Goods Quantities based on the Authorisation and the previous INF's

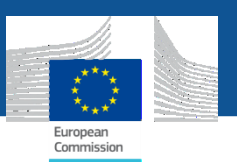

### **Insert INF Creation Request IP IM/EX** (Download Template for Goods)

Goods Covered by the INF

| Go                   | Goods Quantities Upload csv File Dow                   |                                 |                                    |                                    |                                    |                                              |                                                  |                                                 |                                                                                    | Add                                 |
|----------------------|--------------------------------------------------------|---------------------------------|------------------------------------|------------------------------------|------------------------------------|----------------------------------------------|--------------------------------------------------|-------------------------------------------------|------------------------------------------------------------------------------------|-------------------------------------|
| Use                  | Equivalent Goods                                       | CN C                            | ode Type of Goods                  |                                    | Quantity of                        | Goods                                        | Value of Goods                                   |                                                 | ACTIONS                                                                            |                                     |
| No r                 | lo records found                                       |                                 |                                    |                                    |                                    |                                              |                                                  |                                                 |                                                                                    |                                     |
|                      | Commodity Code                                         | Duracities Of Cards             |                                    | 19 101-                            |                                    |                                              | Particulars for Application of Commercial Policy |                                                 |                                                                                    | Equivalent G<br>< 0 >               |
|                      | <m></m>                                                | vescription of Goods<br><m></m> | Quar                               | <m></m>                            | va                                 | <m></m>                                      | Measures<br>< 0 >                                | Combined<br>Nomenclature<br><m></m>             | Commercial Quality and Technical Characteristics of<br>Equivalent Goods<br><m></m> | f count<br>additional               |
| Order<br>number<br># | Commodity Code<br>< M ><br>[an14], minimum 8<br>digits | Text<br>< M ><br>[an512]        | Goods Quantity<br>< M ><br>[n16,6] | Measure Unit<br>< M ><br>[CL Unit] | Amount Value<br>< M ><br>[n.,16,2] | Amount Currency<br><m><br/>[CL Currency]</m> | Text<br>< M ><br>[an512]                         | Combined<br>Nomenclature Code<br>< M ><br>[an8] | Text<br>< M ><br>[an512]                                                           | Non Union (<br>counte<br>additional |
|                      |                                                        |                                 |                                    |                                    |                                    |                                              |                                                  |                                                 |                                                                                    |                                     |
|                      |                                                        |                                 |                                    |                                    |                                    |                                              |                                                  |                                                 |                                                                                    |                                     |
|                      |                                                        |                                 |                                    |                                    |                                    |                                              |                                                  |                                                 |                                                                                    |                                     |
|                      |                                                        |                                 |                                    |                                    |                                    |                                              |                                                  |                                                 |                                                                                    |                                     |
|                      |                                                        |                                 |                                    |                                    |                                    |                                              |                                                  |                                                 |                                                                                    |                                     |

Template for adding multiple Goods through Upload csv functionality [similar to the one available in CDMS TP] On Upload, the system validates the format and content of the file and warns the users of potential errors

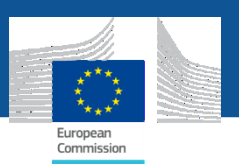

# Insert INF Creation Request IP IM/EX (Add Goods)

Goods Covered by the INF

| Goods Covered by the INF 0                                          |                               |                   |              | Goods Quantities Up                                                                                                  | load csv File Download Template + Add |   |
|---------------------------------------------------------------------|-------------------------------|-------------------|--------------|----------------------------------------------------------------------------------------------------|---------------------------------------|---|
| Use Equivalent Goods CN Code Type of Go                             | ods                           | Quantity of Goods |              | Value of Goods                                                                                                    | ACTIONS                               |   |
| No records found                                                    |                               |                   |              |                                                                                                    |                                       |   |
| Add Good Covered by the INF                                         |                               |                   | ×            | Select unit                                                                                                    | 4                                     | ¢ |
| Equivalent Goods                                                    |                               | Equiva            | lent Goods > | Select unit<br>Percent<br>Number<br>Carats (one metric carat = :<br>Hectokilogram                                    | 2 x 10-4kg)                           |   |
| Commodity Code*                                                     |                               |                   |              | Gram<br>Hectolitre<br>Kilogram<br>1000 litres                                                                        |                                       |   |
| Description of Goods [English]*                                     |                               |                   | ]            | Kilogram of uranium<br>Litre                                                                                         |                                       |   |
| please provide a description                                        |                               |                   | 512          | 1000 items<br>Square metre<br>Cubic meter<br>Metre<br>Number of items<br>Number of cells<br>Number of pairs<br>Tonne |                                       |   |
| Quantity of Goods*                                                  | Measurement Unit <sup>*</sup> |                   |              | Zloty                                                                                                    |                                       |   |
| 100,000.0           Value of Goods*           100,000.0             | Currency*                     |                   | \$           | Schilling<br>Belgian Franc<br>Deutsche mar<br>Markka<br>French Franc                                                 | k                                     |   |
| Particulars for Application of Commercial Policy Measures [English] |                               |                   | [512]        | Italian Lira<br>Spanish Peset                                                                                        | ta                                    |   |
| please provide a particular                                         |                               |                   |              | Drachma<br>Irish Pound<br>Luxembourg F<br>Netherlands G<br>Portuguese Es<br>Slovenian tola<br>Kroon<br>Maltese Poun  | Franc<br>Guilder<br>Scudo<br>Ir       |   |

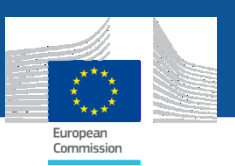

## Insert INF Creation Request IP IM/EX (Download Template for Products)

Processed Products Covered by the INF

|   | Processed Products Covered by the INF Download Template + Add                                                              |                                                 |                                            |                                    |                                    |                                  |                                           |                                                                   |  |
|---|----------------------------------------------------------------------------------------------------|-------------------------------------------------|--------------------------------------------|------------------------------------|------------------------------------|----------------------------------|-------------------------------------------|-------------------------------------------------------------------|--|
|   | CN Code Type of Goods Description of Processed Products Quantity of Processed Products Value of Processed Products ACTIONS |                                                 |                                            |                                    |                                    |                                  |                                           |                                                                   |  |
|   | No recor                                                                                                    | o records found                                 |                                            |                                    |                                    |                                  |                                           |                                                                   |  |
| 1 |                                                                                                    | Commodity Code<br>< M >                         | Description of Processed Products<br>< M > | Quantity of                        | Processed Products<br><m></m>      | Value of F                       | Processed Products<br>< M >               | Particulars for Application of Commercial Policy Measure<br>< O > |  |
| 3 | Order<br>number<br>#                                                                                                    | Combined<br>Nomenclature Code<br>< M ><br>[an8] | Text<br>< M ><br>[an512]                   | Goods Quantity<br>< M ><br>[n16,6] | Measure Unit<br>< M ><br>[CL Unit] | Amount Value<br>< M ><br>[n16,2] | Amount Currency<br>< M ><br>[CL Currency] | Text<br>< M ><br>[an512]                                          |  |
| 4 | 1                                                                                                    |                                                 |                                            |                                    |                                    |                                  |                                           |                                                                   |  |

Template for adding multiple Products through Upload csv functionality

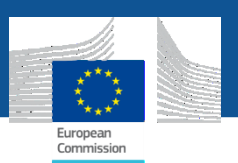

### **Insert INF Creation Request IP IM/EX** (Add Products)

#### Processed Products Covered by the INF

| Processed Products Covered by the INF |                                   |                                | Upload csv F                | ile Download Template + Add |
|---------------------------------------|-----------------------------------|--------------------------------|-----------------------------|-----------------------------|
| CN Code Type of Goods                 | Description of Processed Products | Quantity of Processed Products | Value of Processed Products | ACTIONS                     |
| No records found                      |                                   |                                |                             |                             |

Available form for inserting the Processed Products (Measurement Unit and Currency lists are the same with Goods screen)

| Add Processed Product Covered by the INF                                                        | ×                 |   |
|-------------------------------------------------------------------------------------------------|-------------------|---|
| Commodity Code*                                                                                 |                   |   |
| Description of Processed Products [English]*                                                    | (51               | 2 |
| please provide a description                                                                    |                   |   |
| Quantity of Processed Products *                                                                | Measurement Unit* |   |
| 100,000.00                                                                                      | Select unit 💠     |   |
| Value of Processed Products <sup>*</sup>                                                        | Currency*         |   |
| 100,000.00                                                                                      | Euro 🗢            |   |
| Particulars for Application of Commercial Policy Measures [English] please provide a particular | 51                | 2 |
|                                                                                                 | Cancel Save       | ; |

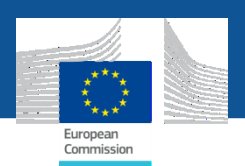

# Insert INF Creation Request IP IM/EX (Submission)

| INF Creation Request                                 | <b>Re-direction to current screen after</b>                                    | succes                         | Sesful submission     Print PDF     Download as Template                                                                                                |
|------------------------------------------------------|--------------------------------------------------------------------------------|--------------------------------|----------------------------------------------------------------------------------------------------|
| Supervising Customs Office AT001000                  | s<br>1                                                                         | ubmission Date<br>9/03/2020    |                                                                                                    |
| Authorisation Number<br>FRIPOV2F-FR12251-2017-XYZW42 | A                                                                              | uthorisation Type<br>P IM/EX   |                                                                                                    |
| Holder Identification (EORI)<br>FR05142012251        |                                                                                | W                              | arning message prior to submission                                                                                                    |
| Holder Address                                       |                                                                                | Proceed                        | ?                                                                                                    |
| Name<br><b>Slukas Kalathis</b>                       |                                                                                | A                              | The Quantities in the INF Request for the following Commodity Code(s) exceed the Authorisation threshold, are you sure you want to continue? (40029100) |
| Street And Number Rue Street, A1                     | d                                                                              | by the f                       | NO YES                                                                                                    |
| Belgium<br>Postcode                                  | Users are warned in case the quantity from the IP/OP Authoriz<br>can update th | uantitie<br>zation,<br>ie Auth | es entered for specific items exceed the<br>but they are allowed to continue [as they<br>orization afterwards]                                          |

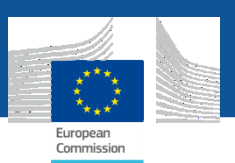

## **Insert INF Creation Request OP EX/IM** (form's top)

| INF Creation Request                |                  |                  |                    |    |                            |               |                      |
|-------------------------------------|------------------|------------------|--------------------|----|----------------------------|---------------|----------------------|
| Form Language * English             | \$               |                  |                    | Su | ubmit Download as Template | Save as Draft | Upload File Template |
| Authorisation Number      Dec       | claration Number |                  |                    |    |                            |               |                      |
| Authorisation / Declaration Number* |                  | _ <mark>/</mark> | Authorisation Type |    |                            |               |                      |
| ITOPOV2T-IT12601-2017-XYZ42         |                  |                  | OP EX/IM           |    |                            |               | \$                   |
| Supervising Customs Office          |                  |                  | Submission Date*   |    |                            |               |                      |
| AT001000                            |                  |                  |                    |    |                            |               |                      |

| AT001000                          | 19/03/2020                           |
|-----------------------------------|--------------------------------------|
| Holder Identification (EORI)      | Representative Identification (EORI) |
| IT05142012601                     | eg.: ABC000000000                    |
| Holder Address                    | Representative Address               |
| Name <sup>*</sup> eg.: John Derek | Name 70 eg.: John Derek              |

#### Information retrieved based on the provided Authorisation number

Information retrieved based on the EORI of the logged in user

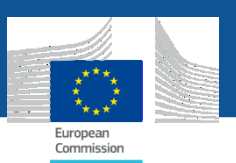

### **Insert INF Creation Request OP EX/IM** (form's bottom)

| Goods Covered by the INF          |                                   |                                |                             |                                           |                      |  |  |  |  |
|-----------------------------------|-----------------------------------|--------------------------------|-----------------------------|-------------------------------------------|----------------------|--|--|--|--|
| Goods Covered by the INF 🛛        |                                   |                                |                             | Goods Quantities Upload csv File Download | l Template 🕂 Add     |  |  |  |  |
| Use Equivalent Goods              | CN Code Type of Goods             | Quantity of Goods              | Value of Goods              | Country of Processing                     | ACTIONS              |  |  |  |  |
| No records found                  |                                   |                                |                             |                                           |                      |  |  |  |  |
| Processed Products C              | overed by the INF                 |                                |                             |                                           |                      |  |  |  |  |
| Processed Products Covered by the | INF 0                             |                                |                             | Upload csv File Download                  | l Template 🕂 Add     |  |  |  |  |
| CN Code Type of Goods             | Description of Processed Products | Quantity of Processed Products | Value of Processed Products | Member state of Re-Importation            | ACTIONS              |  |  |  |  |
| No records found                  |                                   |                                |                             |                                           |                      |  |  |  |  |
|                                   |                                   |                                |                             | Submit Download as Template Save as Draft | Upload File Template |  |  |  |  |

#### Section for the configuration of Goods Covered by the INF

Section for the configuration of Processed Products Covered by the INF

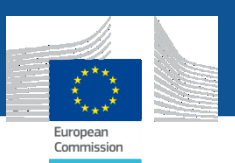

### **Insert INF Creation Request OP EX/IM** (Download Template for Goods)

#### Goods Covered by the INF

|                                            | Goods Quantities Upload csv File Download Template + Add |                                                        |                               |                                    |                                        |                                  |                                                                                |   |                                                   |                                                                                             |                             |                                                                                                    |
|--------------------------------------------|----------------------------------------------------------|--------------------------------------------------------|-------------------------------|------------------------------------|----------------------------------------|----------------------------------|--------------------------------------------------------------------------------|---|---------------------------------------------------|---------------------------------------------------------------------------------------------|-----------------------------|----------------------------------------------------------------------------------------------------|
| Use Equivalent Goods CN Code Type of Goods |                                                          |                                                        |                               | Quantity of Goods                  | 8                                      | Value of G                       | oods                                                                           |   | Country of Pr                                     | ocessing                                                                                    | ACTIONS                     |                                                                                                    |
| N                                          | No records found                                         |                                                        |                               |                                    |                                        |                                  |                                                                                |   |                                                   |                                                                                             |                             |                                                                                                    |
| 4                                          | A                                                        | В                                                      | С                             | D                                  | E F                                    | G                                | Н                                                                              | Ι | J K                                               | L                                                                                           | М                           | N                                                                                                    |
| 1                                          |                                                          | Commodity Code<br>< M >                                | Description Of Goods<br>< M > | Qua                                | Quantity of Goods Value of Goods < M > |                                  | Country of Processing<br>< 0 > Combined Commercial Quality and Technical Chara |   |                                                   | Equivalent Goods<br>< O ><br>Non Union Goods are subject to<br>f countervailing safeguard d |                             |                                                                                                    |
| 2                                          |                                                          |                                                        |                               |                                    |                                        |                                  |                                                                                |   |                                                   | Nomenclature<br><m></m>                                                                     | Equivalent Goods<br><m></m> | additional duty resulting from a<br>concessions<br>< M >                                                                                 |
| (<br>nt                                    | )rder<br>Imber<br>#                                      | Commodity Code<br>< M ><br>[an14], minimum 8<br>digits | Text<br><m><br/>[an512]</m>   | Goods Quantity<br>< M ><br>[n16,6] | Measure Unit<br>< M ><br>[CL Unit]     | Amount Value<br>< M ><br>[n16,2] | Amount Currency<br>< M ><br>[CL Currency]                                      |   | Country of Processing<br><0><br>[CL Country Code] | Combined<br>Nomenclature Code<br>< M ><br>[an8]                                             | Text<br><m><br/>[an512]</m> | Non Union Goods are subject to<br>countervailing safeguard of<br>additional duty resulting from<br>of concessions<br>< M ><br>[Yes / No] |
| 1                                          | 1                                                        |                                                        |                               |                                    |                                        |                                  |                                                                                |   |                                                   |                                                                                             |                             |                                                                                                    |
| ,<br>5<br>7                                |                                                          |                                                        |                               |                                    |                                        |                                  |                                                                                |   |                                                   |                                                                                             |                             |                                                                                                    |

**Template for adding multiple Goods through Upload csv functionality** 

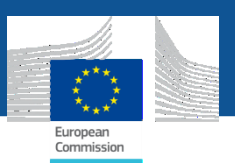

# Insert INF Creation Request OP EX/IM (Add Goods)

#### Goods Covered by the INF

| Goods Covered by the INF 0 |                       |                        |                                    | Goods Quantities Upload csv File | Download Template + Add |
|----------------------------|-----------------------|------------------------|------------------------------------|----------------------------------|-------------------------|
| Use Equivalent Goods       | CN Code Type of Goods | Quantity of Goods      | Value of Goods                     | Country of Processing            | ACTIONS                 |
| No records found           |                       |                        |                                    |                                  |                         |
| Add Good Cover             | red by the INF        | Available<br>Goods (sa | form for inserti<br>me as IP IM/E) | ng the<br>()                     | ×                       |
| Equivalent Goods           |                       |                        |                                    | Equ                              | ivalent Goods >         |
| Country Of Processing      |                       |                        |                                    |                                  |                         |
| Country of processing      | g                     |                        |                                    |                                  | -                       |
| Commodity Code*            |                       |                        |                                    |                                  |                         |
| please provide a com       | modity code           |                        |                                    |                                  |                         |
| Description of Goods [En   | glish]*               |                        |                                    |                                  | 512                     |
| please provide a desc      | ription               |                        |                                    |                                  |                         |
| Quantity of Goods*         |                       |                        | Measurement Unit*                  |                                  |                         |
|                            |                       | 100,000.00             | Select unit                        |                                  | \$                      |
| Value of Goods*            |                       |                        | Currency*                          |                                  |                         |
|                            |                       | 100,000.00             | Euro                               |                                  | \$                      |

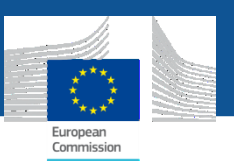

### **Insert INF Creation Request OP EX/IM** (Download Template for Products)

Processed Products Covered by the INF

| Processed Products Covered by the INF 0                                    |                      |                                                 |                                            |                                                    |                                     |                                  |                                           |               |                                         |        |   |
|----------------------------------------------------------------------------|----------------------|-------------------------------------------------|--------------------------------------------|----------------------------------------------------|-------------------------------------|----------------------------------|-------------------------------------------|---------------|-----------------------------------------|--------|---|
|                                                                            | CN Co                | de Type of Goods                                | Description of Pro                         | ocessed Products                                   | Quantity of Proce                   | essed Products                   | Value of Proce                            | ssed Products | Member state of Re-Importation          | ACTION | S |
| No records found                                                           |                      |                                                 |                                            |                                                    |                                     |                                  |                                           |               |                                         |        |   |
| Submit     Download as Template     Save as Draft     Upload File Template |                      |                                                 |                                            |                                                    |                                     |                                  |                                           |               | -ile Template                           |        |   |
| 1                                                                          |                      | Commodity Code<br>< M >                         | Description of Processed Products<br>< M > | Quantity of F                                      | ty of Processed Products<br><m></m> |                                  | Value of Processed Products<br>< M >      |               | Member State of Re-Importatio<br>< M >  | n      |   |
| 3                                                                          | Order<br>number<br># | Combined<br>Nomenclature Code<br>< M ><br>[an8] | Text<br><m>&gt;<br/>[an512]</m>            | Processed Products<br>Quantity<br>< M ><br>[n16,6] | Measure Unit<br>< M ><br>[CL Unit]  | Amount Value<br>< M ><br>[n16,2] | Amount Currency<br>< M ><br>[CL Currency] |               | Member State of Re-Importation<br>< M > | 1      |   |
| 4<br>5<br>6                                                                | 1                    |                                                 |                                            |                                                    |                                     |                                  |                                           |               |                                         |        |   |

#### **Template for adding multiple Products through Upload csv functionality**

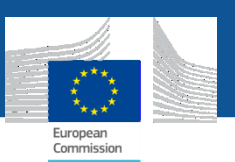

## **Insert INF Creation Request OP EX/IM** (Add Products)

Processed Products Covered by the INF

| Processed Products Covered by t                                                                                               | the INF 🛛                         |                                |                             | Upload csv File Down                    | load Template 🕇 Add      |  |  |  |  |
|----------------------------------------------------------------------------------------------------|-----------------------------------|--------------------------------|-----------------------------|-----------------------------------------|--------------------------|--|--|--|--|
| CN Code Type of Goods                                                                                                    | Description of Processed Products | Quantity of Processed Products | Value of Processed Products | Member state of Re-Importation          | ACTIONS                  |  |  |  |  |
| No records found                                                                                                    |                                   |                                |                             |                                         |                          |  |  |  |  |
|                                                                                                    |                                   |                                |                             | Submit Download as Template Save as Dra | aft Upload File Template |  |  |  |  |
| Add Processed F                                                                                                    | Product Covered by                | / the INF                      |                             |                                         | ×                        |  |  |  |  |
| Commodity Code*                                                                                                    |                                   |                                |                             |                                         |                          |  |  |  |  |
| please provide a comm                                                                                                    | nodity code                       |                                |                             |                                         |                          |  |  |  |  |
| Description of Processed                                                                                                    | Products [English]*               |                                |                             |                                         | 512                      |  |  |  |  |
| please provide a descri                                                                                                    | iption                            |                                |                             |                                         |                          |  |  |  |  |
| Available form for inserting the Processed Products<br>(with the option to enter multiple Member States of<br>Re-importation) |                                   |                                |                             |                                         |                          |  |  |  |  |
| Germany × Cyprus                                                                                                    | × Netherlands ×                   |                                |                             |                                         | -                        |  |  |  |  |
| Quantity of Processed Pro                                                                                                    | oducts*                           |                                | Measurement Unit*           |                                         |                          |  |  |  |  |
|                                                                                                    |                                   | 100,000.00                     | Select unit                 |                                         | ÷                        |  |  |  |  |
| Value of Processed Produ                                                                                                    | ıcts*                             |                                | Currency*                   |                                         |                          |  |  |  |  |
|                                                                                                    |                                   | 100,000.00                     | Euro                        |                                         | ÷                        |  |  |  |  |
|                                                                                                    |                                   |                                |                             |                                         |                          |  |  |  |  |